#### COP 4710: Database Systems Spring 2004

#### -Day 16 – March 1, 2004 – Introduction to Microsoft Access 2000

| Instructor : | Mark Llewellyn                                |
|--------------|-----------------------------------------------|
|              | markl@cs.ucf.edu                              |
|              | CC1 211, 823-2790                             |
|              | http://www.cs.ucf.edu/courses/cop4710/spr2004 |

#### School of Electrical Engineering and Computer Science University of Central Florida

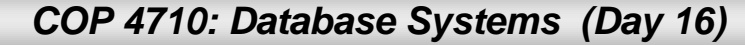

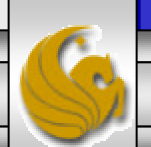

# Creating a New, Blank Database

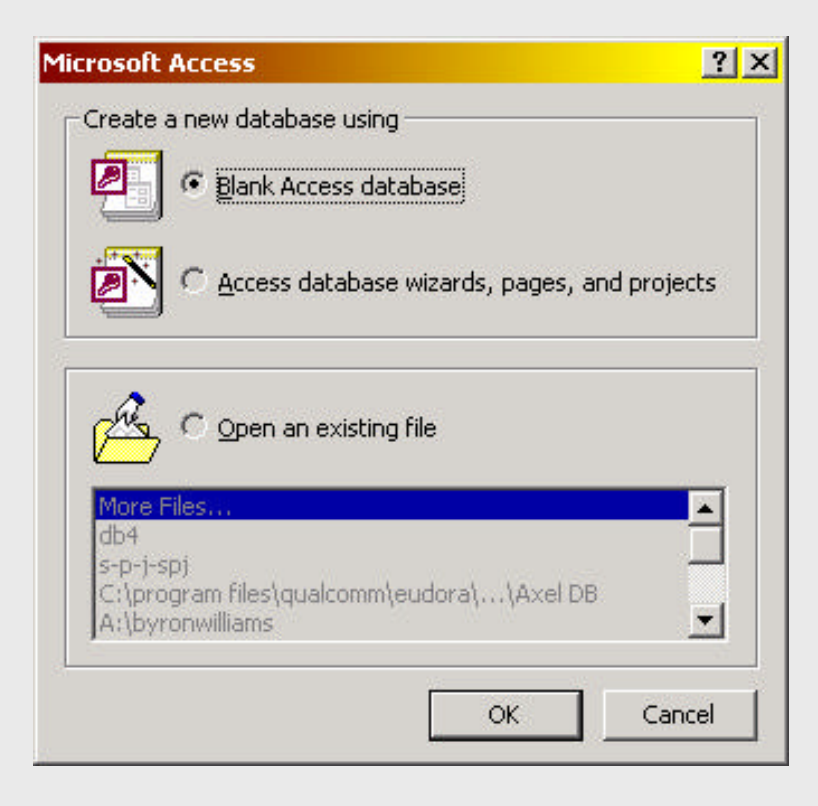

Creating a database from scratch will give us complete control over the database objects, their properties, and their relationships.

COP 4710: Database Systems (Day 16)

# **Creating and Modifying Tables**

| Microsoft Acces | s - [db4 : Database]                     | _ 🗆 ×  |
|-----------------|------------------------------------------|--------|
| Eile Edit View  | Insert Tools <u>W</u> indow <u>H</u> elp | _ 8 ×  |
| ] 🗅 🚅 🖬 🚳       | هُ • 🗗 • 🗶 🗠 🛍 • 🐉                       | ¤8 ② ∛ |
| 🛱 Open 🔛 Design | Mew X 0 0 00 000 000                     |        |
| Objects         | Create table in Design view              |        |
| III Tables      | Create table by using wizard             |        |
| Queries         | Create table by entering data            |        |
| E Forms         |                                          |        |
| Reports         |                                          |        |
|                 |                                          |        |
| Groups          |                                          |        |
| ,<br>Ready      |                                          |        |

- In the database window, three methods are listed:
  - Create Table in Design View
  - Create Table By Using Wizard
  - Create Table By Entering Data

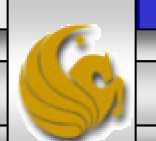

COP 4710: Database Systems (Day 16)

#### Creating a Table in Design View – Blank Table

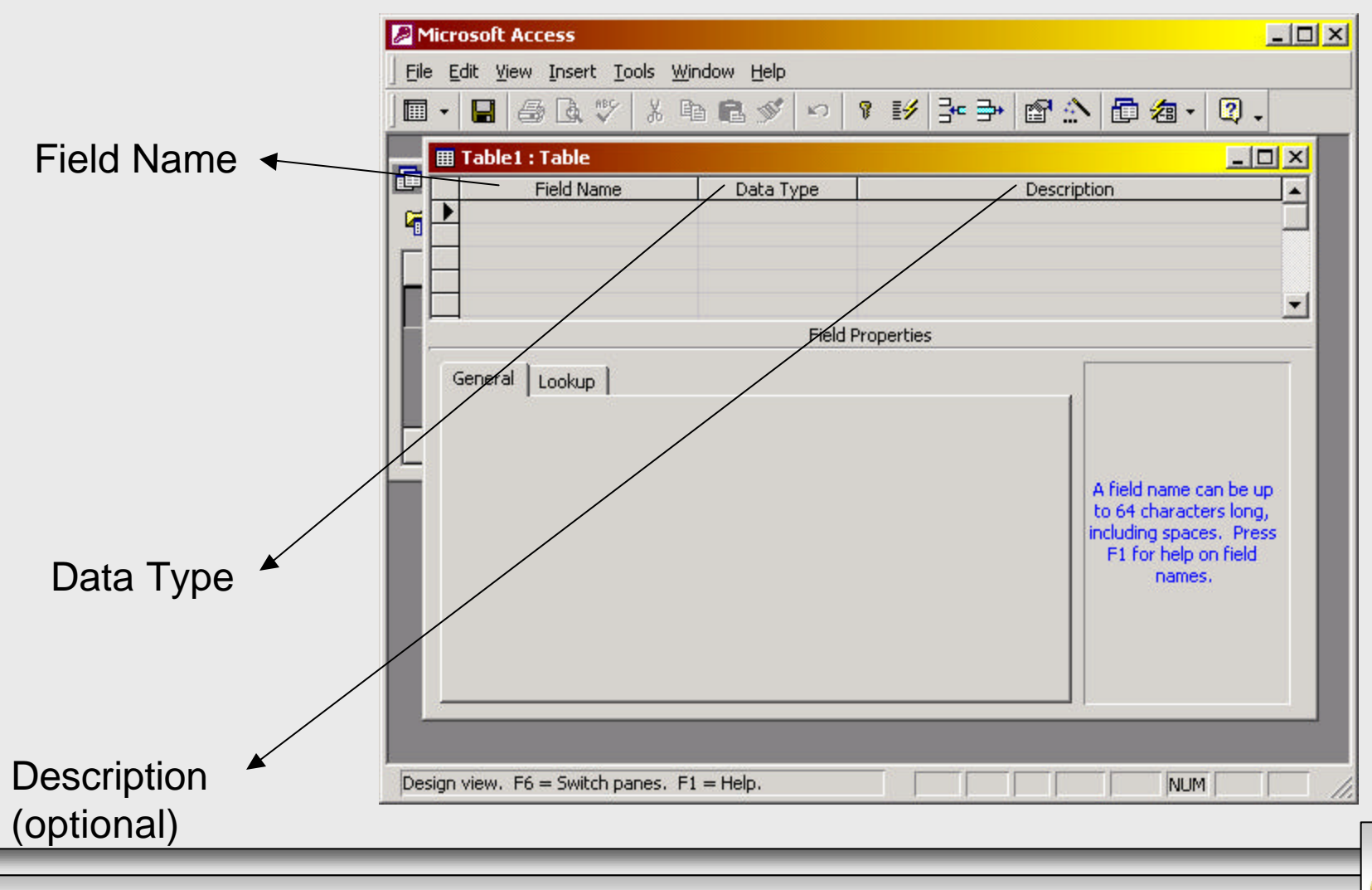

COP 4710: Database Systems (Day 16)

Page 4

## Creating a Table in Design View

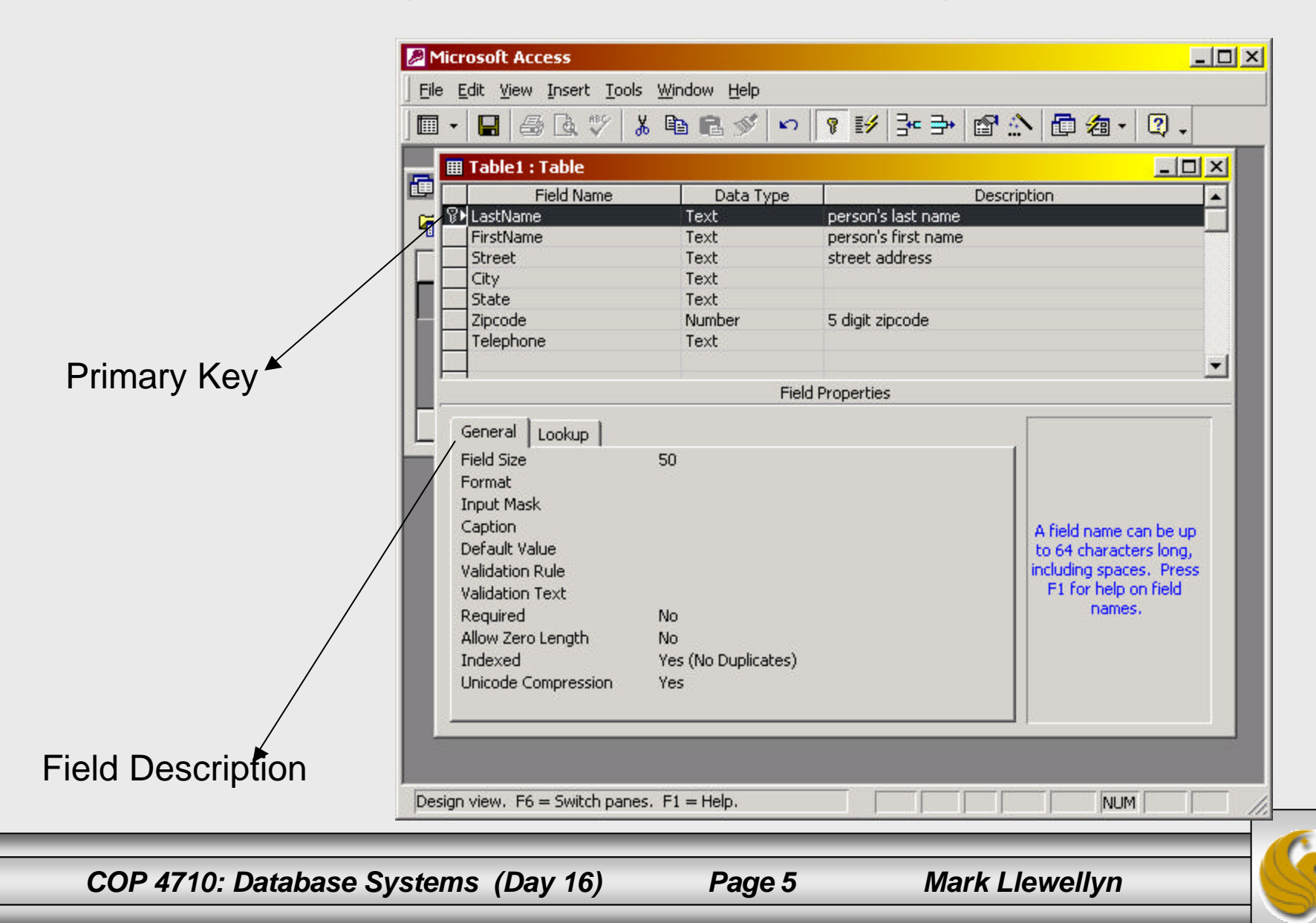

## Creating a Table in Design View (cont.)

- The steps to create a table in Design view are:
  - 1. Begin by entering a Field Name.
  - 2. The Data Type indicates the kind of data that can be entered in the field. There are nine data types:
    - a. **Text** used for words or for numbers that won't be used in calculations (default data type).
    - b. **Memo** an open field that is used for comments.
    - c. **Number** numbers, or integers, that are negative or positive values.
    - d. **Date/Time** various formats for dates, times, and combinations of the two.
    - e. Currency numbers in dollars or in dollars and cents.

#### Creating a Table in Design View (cont)

- f. AutoNumber a numeric field automatically entered by Access, used in a primary key field when none of the fields in a table is unique.
- g. **Yes/No** a logical field that can have only one of two values: Yes/No.
- h. **OLE Object** an object that was created in another application.
- i. **HyperLink** used to store hyperlinks.
- j. Lookup Wizard used to create a Lookup field, which lets the database user select a value from a list, enhancing data accuracy by preventing typos on data entry.

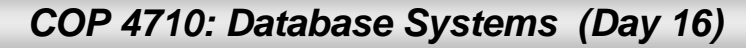

# Creating a Table in Design View (cont)

- 3. Enter a description for the field, if the name is at all ambiguous.
- 4. Press Enter to drop to the next blank row and enter the information for the next field.
- 5. After entering all the field names and data types, select a field or fields to designate as a primary key, then click the Primary Key button on the toolbar or right click the row selector and choose Primary Key from the shortcut menu.
- 6. Save the table and enter a unique table name when prompted.

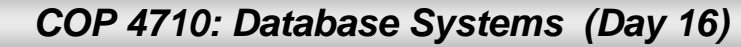

# Modifying Data Fields in Design View

All data types (except AutoNumber) have the following general properties:

- *Format:* Indicates how the field's contents will be displayed.
- *Caption*: Provides the label that will be attached to the field on a form or report.
- Default Value: Specifies values for new entries.
- Validation Rule: Indicates a range of acceptable entries.
- Validation Text: Help message the appears in the status bar when the field is active.
- *Required:* A Yes/No setting that indicates whether the field must have an entry, i.e., non null values.

### Modifying Data Fields in Design View (cont)

- The following general properties apply primarily to text fields:
  - a. *Field Size:* Indicates the maximum number of characters allowed in the field.

b. *Input Mask*: Limits and formats the values that can be entered.

c. *Allow Zero Length*: A Yes/No setting that determines whether a text string with no length (" ") is a valid entry.

d. Indexed: Instructs Access whether to create an index for the field.

• Number and Currency fields have one additional general property: Decimal Places, which specifies the number of digits that will be displayed and stored after the decimal.

COP 4710: Database Systems (Day 16)

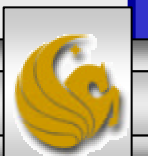

# Working with Relationships

To create a relationships:

- 1. Open the Relationships window by clicking the Relationships button on the toolbar.
  - The Relationships button is on the Database toolbar and is available when the database window is active.
  - To create a relationship, make sure that both the primary and related tables are visible. If not, right-click in the Relationships window and click Show Tables, then add the table(s) to the window.
- 2. Select the primary key field in the primary table and dragand-drop it onto the matching field in the related table.
- 3. In the Edit Relationships dialog box, check that the related field names are correct and click Create

COP 4710: Database Systems (Day 16)

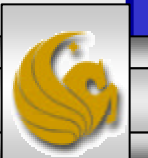

| Image: Second state of the second state of the second | Relationship Button                                                                                                    |
|----------------------------------------------------------------------------------------------------|----------------------------------------------------------------------------------------------------|
| S-P-J-SPJ: Database     Image: Sector in the sector in the sec      | Once the database<br>is created, click<br>the Relationships<br>button to activate<br>the menu for<br>selecting the<br>desired tables to<br>participate in the<br>relationships. |
| Ready                                                                                                    | _                                                                                                    |

COP 4710: Database Systems (Day 16)

| Show Table             | <u>? ×</u> |
|------------------------|------------|
| Tables Queries Both    | Add        |
| Jobs Parts             |            |
| Shipments<br>Suppliers |            |
|                        |            |
|                        |            |
|                        |            |
| ļ                      |            |
| 10                     |            |

The Relationships button will bring up the following menu which lists all tables in the database. Select those that you want to participate, by highlighting them and clicking add. Hold the control button down and highlight all of them for a quick way to select all of the tables.

Select Tables

COP 4710: Database Systems (Day 16)

| Microsoft Access                          |                 |            |
|-------------------------------------------|-----------------|------------|
| Eile Edit View Relationships Tools Window | / <u>H</u> elp  |            |
| ] D 🚅 🖬 🚑 🖪 🔍 🕺 🖻 🖻 🚿                     | ' 😘 🕾 🇱 🗙 🗗 🖢 • | 2.         |
| • Relationships                           |                 |            |
|                                           |                 |            |
| Suppliers                                 | 1               | Jobs       |
| STUM                                      | Parts           | jnum       |
| name                                      | name            | numworkers |
| city                                      | color           | city       |
|                                           | city            |            |
|                                           |                 |            |
|                                           |                 |            |
|                                           | Shipments       |            |
|                                           | stum            |            |
|                                           | pnum            |            |
|                                           | jnum<br>aty     |            |
|                                           | <u></u>         |            |
|                                           |                 |            |
|                                           |                 | -          |
| 1                                         |                 |            |
| Ready                                     |                 |            |

Once you've selected the tables, the Relationships screen will look something like this. You can drag and drop the tables wherever you want on this screen by clicking in the table name area of a table.

COP 4710: Database Systems (Day 16)

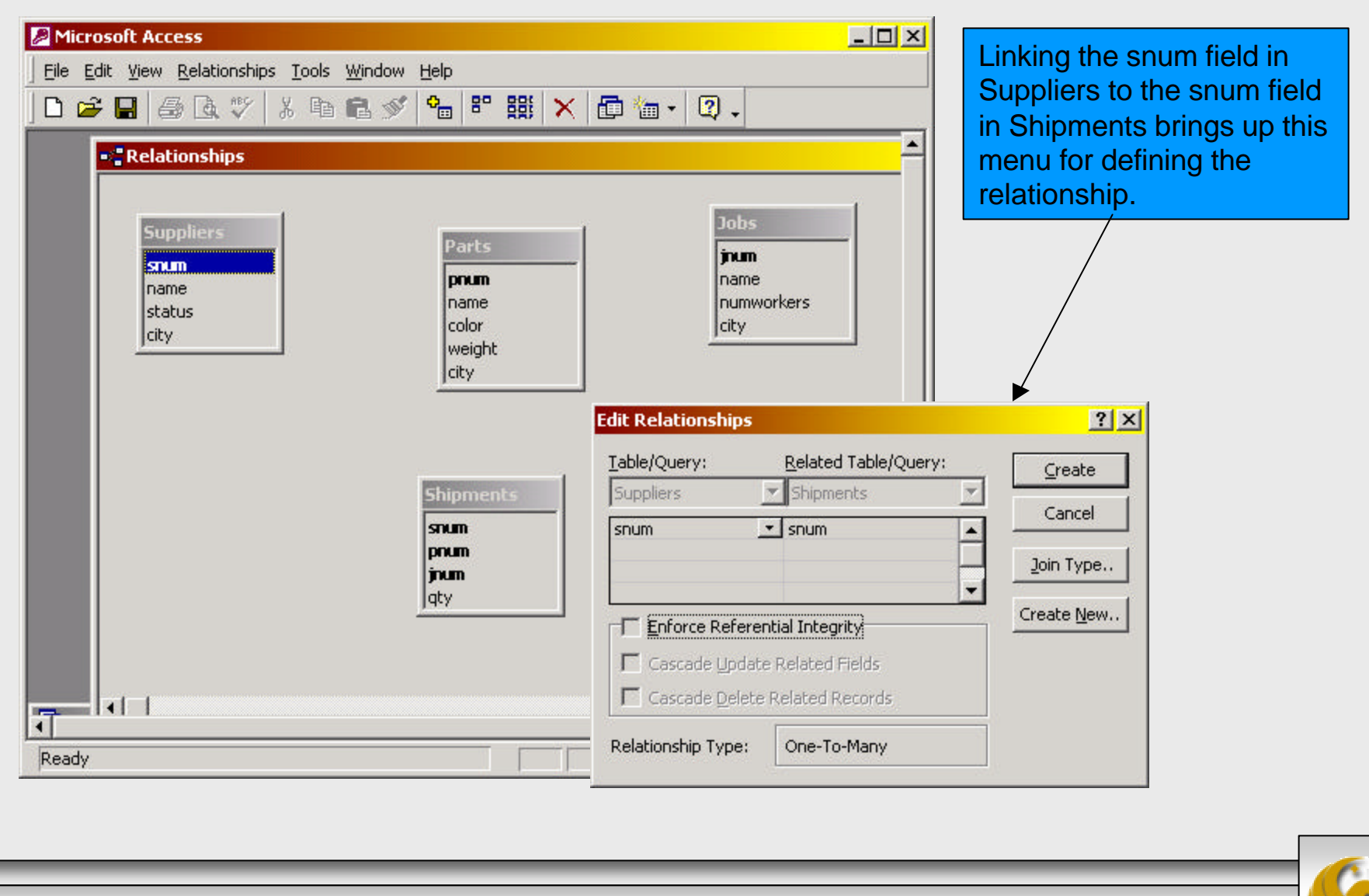

COP 4710: Database Systems (Day 16)

#### Page 15

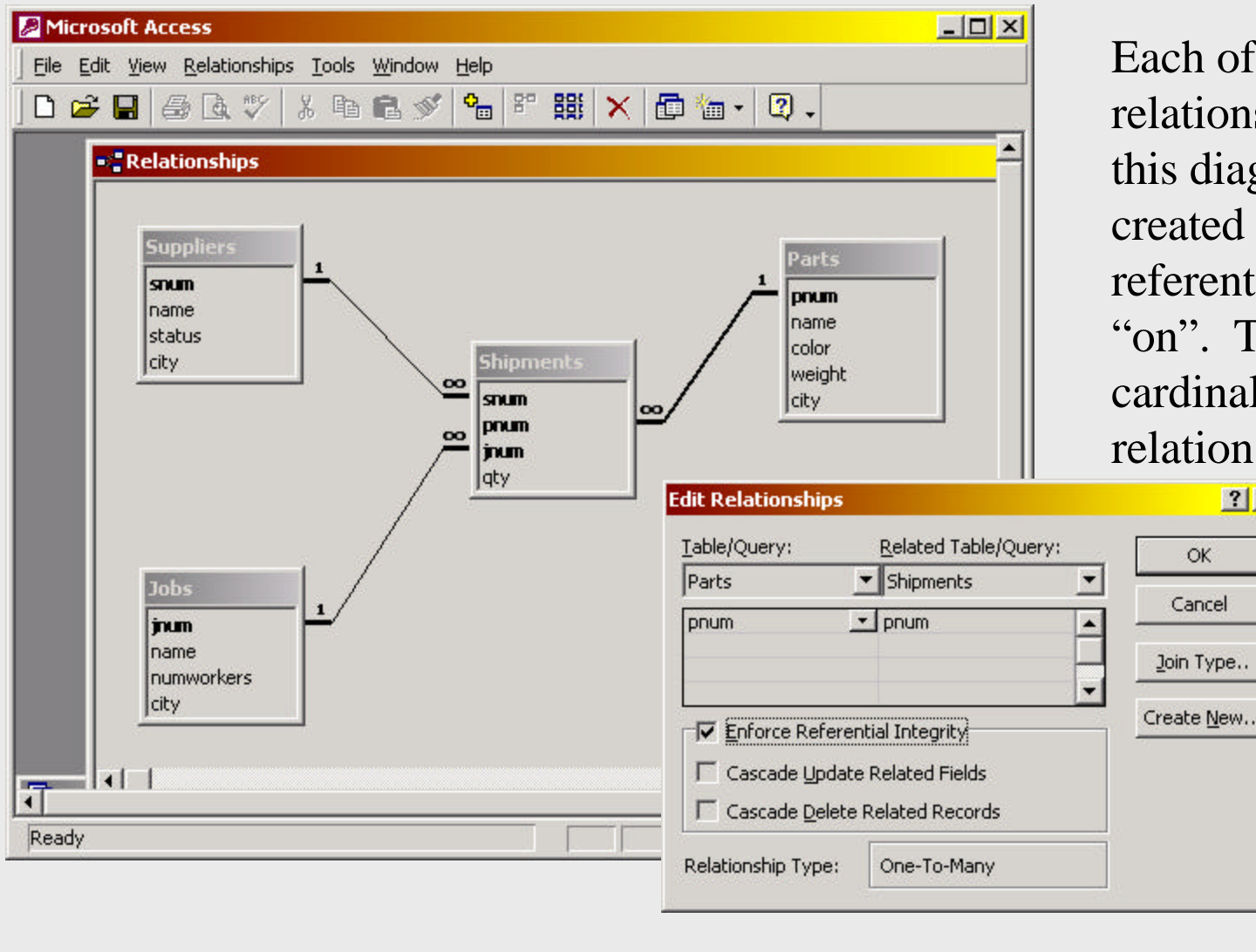

Each of the relationships shown in this diagram were created by setting the referential integrity "on". This set a 1:M cardinality on the relationship.

? X

OK

COP 4710: Database Systems (Day 16)

Page 16

- *Referential integrity* ensures that records in a related table have related values in the primary table. Referential integrity prevents users from accidentally deleting or changing records in a primary table when records in a related table depends on them, making sure that there are no orphaned records in the related table, such as orders without customers or salaries without employees.
- To change referential integrity in a relationship, open the Relationships window. Right-click the join line and click Edit Relationship. In the Edit Relationships dialog box, mark the Enforce Referential Integrity check box to set it; clear the check box to undo it. Then click OK.

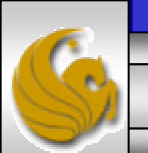

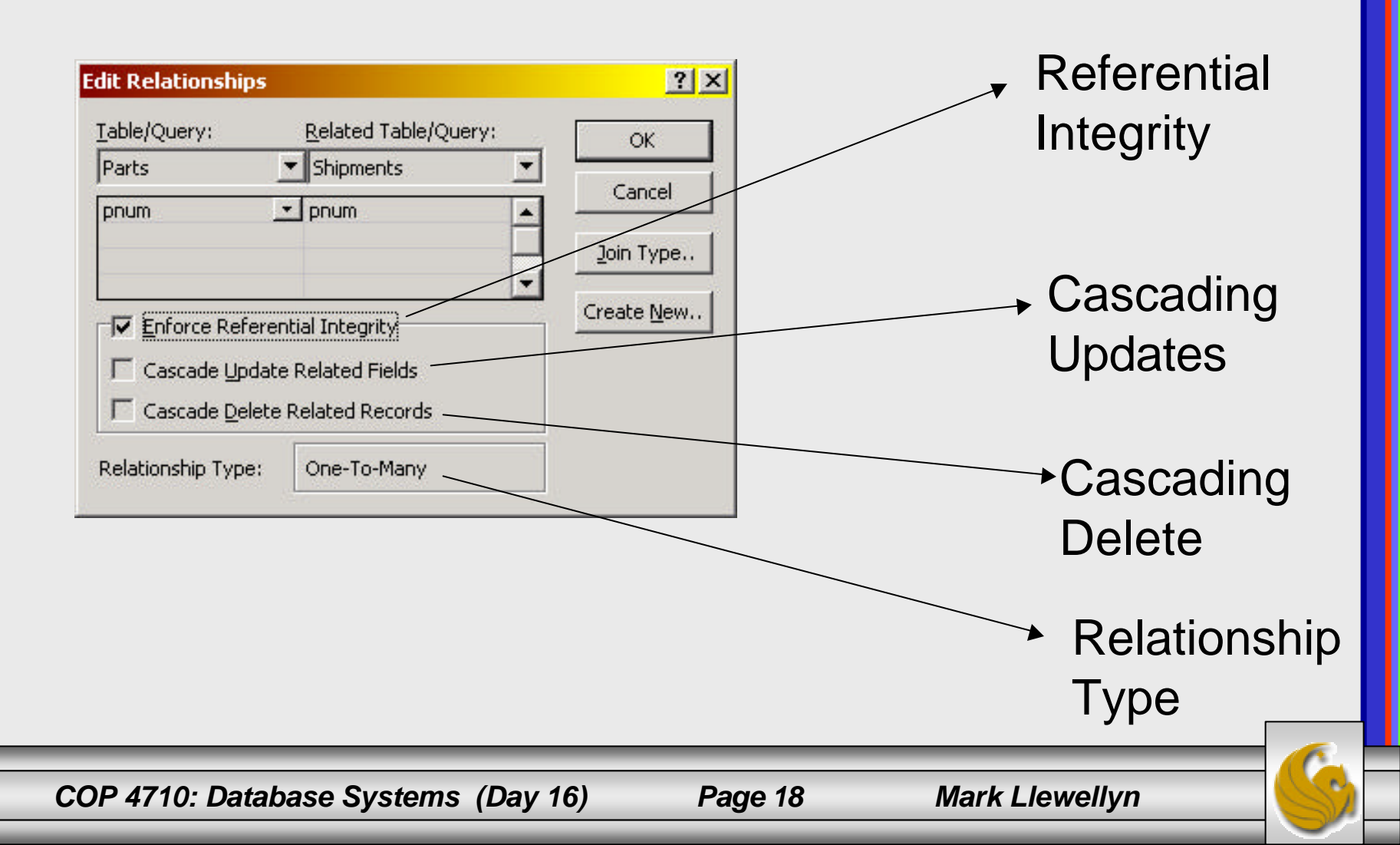

## Entering Data Into a Table

- There are two basic ways to enter data into a table in Access.
- The first is to simply open the table. Either select a table in the Tables menu and the click Open, or double-click the table name in the Tables menu. This will open the table and allow the user to enter data one field at a time, one tuple at a time.
- The second is to create a form onto which the user will enter the data one field at a time and then send it to the table, one tuple at a time.
- Both technique are illustrated on the following few pages.

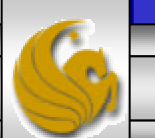

## Entering Data Into a Table (cont)

Page 20

| Micro    | osoft A   | lccess                         |                                   |                             |       |         | - 🗆 ×    |
|----------|-----------|--------------------------------|-----------------------------------|-----------------------------|-------|---------|----------|
| Eile E   | dit ⊻ie   | w <u>I</u> nsert F <u>o</u> rn | nat <u>R</u> ecords <u>T</u> ools | <u>W</u> indow <u>H</u> elp |       |         |          |
| - 🧟      |           | 🎒 🖪 💞 🛛                        | X 🖻 🖻 💅 🕨                         | o 🛞 🛃 🕌                     | 🈼 🚡 🗸 | # >* >K | 🗗        |
|          |           |                                |                                   |                             |       |         | <b>_</b> |
|          | III Su    | ppliers : Table                |                                   |                             |       |         |          |
| Ľ        |           | snum                           | name                              | status                      | city  | X       |          |
|          | ►         |                                |                                   | 0                           |       |         |          |
|          |           |                                |                                   |                             |       |         |          |
|          |           |                                |                                   |                             |       |         |          |
|          |           |                                |                                   |                             |       |         |          |
|          |           |                                |                                   |                             |       |         |          |
|          |           |                                |                                   |                             |       |         |          |
|          |           |                                |                                   |                             |       |         |          |
|          | Decor     |                                |                                   | slot 1                      | _     |         |          |
|          | I Kecur   |                                |                                   |                             |       |         |          |
|          | Gr        | oups                           |                                   |                             |       |         |          |
|          |           |                                |                                   |                             |       |         |          |
| supplier | ridentifi | ier - unique                   |                                   |                             |       | NUM     | 1.       |

Using the Open table technique on the Suppliers table will produce the following screen. Since there is no data in this table, the table appears blank.

Notice too, that the status field already contains a 0, since this was set as the default value for this attribute.

Mark Llewellyn

6

COP 4710: Database Systems (Day 16)

## Entering Data Into a Table (cont)

| E - | Ju   | snum     | name     | status | city   |   |
|-----|------|----------|----------|--------|--------|---|
|     | +    | S1       | Mark     | 5      | Oviedo | - |
|     | +    | S2       | Giovanna | 4      | Milan  |   |
|     | +    | S6       | Kristv   | 3      | London |   |
|     | +    | S9       | Debi     | 0      | Paris  |   |
| .0  | +    | S4       | Michael  | 0      | Berlin |   |
| *   |      |          |          | 0      |        |   |
| R   | ecor | 'd: 14 4 | 5 • • •  | of 5   |        | _ |

After entering some tuples into the relation Suppliers, the table will look like the following. Notice that the number of tuples is recorded by Access.

COP 4710: Database Systems (Day 16)

- There are two ways to create forms in Access.
- The first is to use a Design Wizard. This is a fairly simple way to go and until you get some experience with Forms is certainly the way to start. However, your options are severely limited as to what you can do with the form using the wizard.
- The second is to create a form using the Design View in which you have a great deal of control and flexibility as to what the form can look like and the options available to display to the user. Creating a form from scratch is a somewhat time consuming task, often it is better to begin with a form created via the wizard and then modify that form to add the additional features that you want.
- Both technique are illustrated on the following few pages.

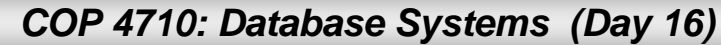

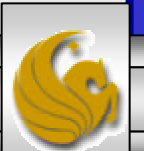

| Microsoft Access                                                                          | - 🗆 × |
|-------------------------------------------------------------------------------------------|-------|
| ] <u>F</u> ile <u>E</u> dit <u>V</u> iew Insert <u>T</u> ools <u>W</u> indow <u>H</u> elp |       |
| ] □ ☞ 🖬 ቆ 强 ♥ X 階 電 ダ ∽ ዄ・ 闘・ 数 😰 🖷 ね・ 🕄                                                  | -     |
|                                                                                           | -1    |
| III S-P-J-SPJ : Database                                                                  | J     |
| 🚰 Open 🔛 Design 🛅 New 🔀 🕒 🔛 📰 🏢                                                           |       |
| Objects Create form in Design view                                                        |       |
| Tables Create form by using wizard                                                        |       |
| Queries                                                                                   |       |
| E Forms                                                                                   |       |
| Reports                                                                                   |       |
| Pages                                                                                     |       |
|                                                                                           |       |
|                                                                                           |       |
|                                                                                           |       |
|                                                                                           |       |
| Ready                                                                                     |       |
|                                                                                           |       |

First select a table from the Tables menu, then select Forms from the Objects menu and you will see a menu with two options: (1) Create Form in Design view and (2) Create Form by using wizard.

For this first case. we'll select the second option.

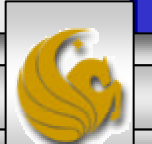

COP 4710: Database Systems (Day 16)

| Form Wizard                                             |                                                                                             |
|---------------------------------------------------------|---------------------------------------------------------------------------------------------|
| Tables / Queries                                        | Which fields do you want on your form?<br>You can choose from more than one table or query. |
| Available Fields:<br>inum<br>name<br>numworkers<br>city | Selected Fields:                                                                            |
|                                                         | ancel < Back Next > Finish                                                                  |

Once the wizard is activated, in this case on the Jobs table. You'll run through a series of steps in which the wizard will help you set up the form.

The first step is selecting the fields from the table that will appear in the form.

Highlight and select 1, >or

Mark Llewellyn

select all, >>

COP 4710: Database Systems (Day 16)

|  | C <u>C</u> olumnar<br>C <u>T</u> abular<br>C <u>D</u> atasheet |   |
|--|----------------------------------------------------------------|---|
|  |                                                                | ] |
|  |                                                                |   |

The next screen allows you to choose the format for the layout of the form.

COP 4710: Database Systems (Day 16)

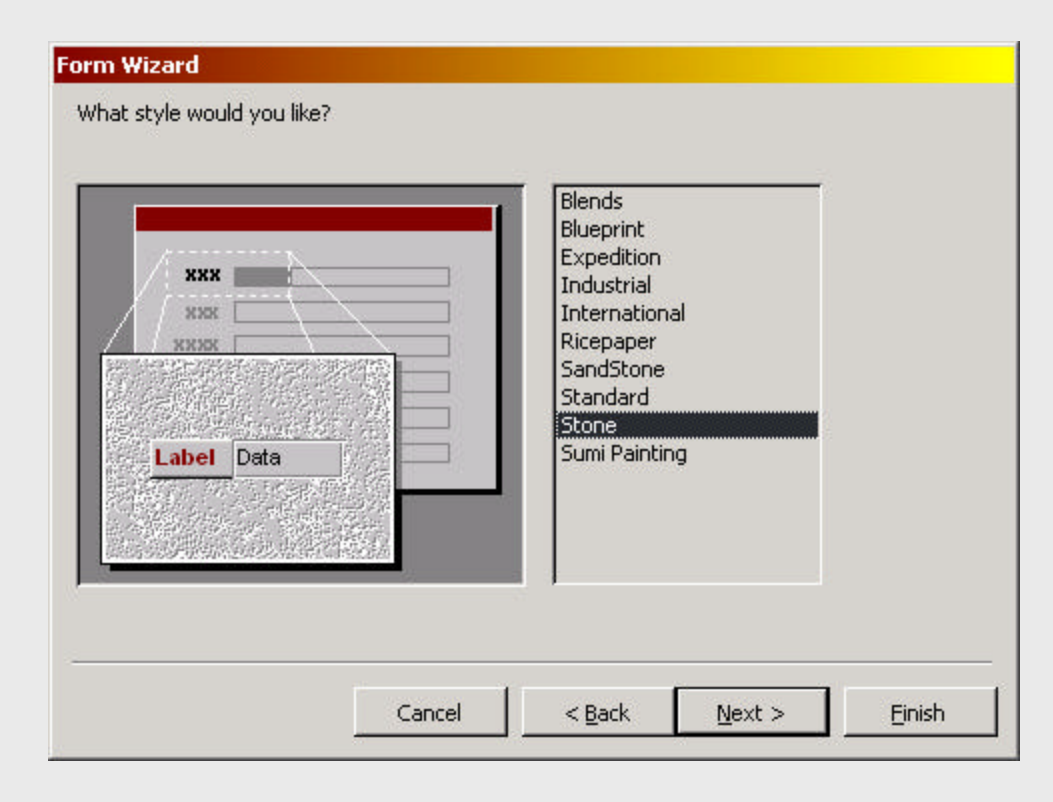

The next screen allows you to choose the background style of the form.

COP 4710: Database Systems (Day 16)

Page 26

#### Form Wizard

| _   | What title do                          | o you want for yo         | our form?                               |                            |
|-----|----------------------------------------|---------------------------|-----------------------------------------|----------------------------|
|     | Add to Jobs                            | Table                     |                                         | ]                          |
|     | That's all the<br>form.<br>Do you wan! | information the           | wizard needs to c<br>m or modify the fo | reate your<br>rm's design? |
| × N | • Open the                             | e form to view or         | enter information                       |                            |
|     | C Modify t                             | he form's design.         |                                         |                            |
|     | Display E                              | <u>t</u> elp on working w | ith the form?                           |                            |
|     | Cancel                                 | < <u>B</u> ack            | Next >                                  | Einish                     |

The final screen allows you to name the form and make any modifications that you want.

COP 4710: Database Systems (Day 16)

Page 27

| Microsoft Access                    |                                              |                                                       |
|-------------------------------------|----------------------------------------------|-------------------------------------------------------|
| Eile Edit View Insert Format Record | ds <u>T</u> ools <u>W</u> indow <u>H</u> elp |                                                       |
| 🔟 • 🖬 🖨 🖪 🖤 🐰 🖻 🖻                   | 🔊 🕫 🛞 🛃 🏹                                    | 혐 ▽ 🛤  Ж 😭 🗗 'n ▪                                     |
| 🚽 Arial                             | • 8 • B I U                                  | E = =   <u>&gt;</u> •   <u>4</u> •   <u>4</u> •   — • |
|                                     |                                              |                                                       |
| 📰 Add to Jobs Table                 |                                              |                                                       |
| jnum                                | name                                         | numworkers city                                       |
| <u>.</u>                            | little job                                   | 2 Daytona                                             |
| Record: 1 1                         | ▶ ▶1 ▶* of 4                                 |                                                       |
|                                     |                                              |                                                       |
|                                     |                                              |                                                       |
|                                     |                                              |                                                       |

When you click on Finish, Access immediately activates the form and you can begin inserting data into the table. If there is already data in the table, Access positions you at the first tuple.

| Add to Parts Table                                                                                                    |         | ¶ 😅 L⊈. ✓   № º<br>- Arial   | □ □ ≫   • / ⊗   Ž+                | ⊼+ ୬ ⊞ ⊻ ₩• •*<br>≀             |                                             |
|----------------------------------------------------------------------------------------------------|---------|------------------------------|-----------------------------------|---------------------------------|---------------------------------------------|
| Add to Parts Table     pnum     P3     rod     black     1     Paris     Record:     Image: State and the black in the rest of the rest of                                                                                                    |         |                              |                                   |                                 |                                             |
| pnum name   P3 rod   black 1     city   Paris     Record:     Image: Image: Image                                                                                                    | 88      | Add to Parts Table           |                                   |                                 |                                             |
| P3 rod black 1   city Paris   Record: I   SS                                                                                                    | J       | pnum                         | name                              | color                           | weight                                      |
| city   Paris   Record:   Image: Image: Ima |         | P3                           | rod                               | black                           | 1                                           |
| Record: II I S DIF of 5                                                                                                    |         | city                         |                                   |                                 |                                             |
| Record: II I S DID # of 5                                                                                                    |         | Paris                        |                                   |                                 |                                             |
| SS                                                                                                    | Re      | ecord: 14 4                  | 5 • • • • • of 5                  |                                 |                                             |
|                                                                                                    |         |                              |                                   |                                 |                                             |
|                                                                                                    | 255     |                              |                                   |                                 |                                             |
| CREADER YOU REQUESTED TO THE TERM MORE NOT SUCCESSFUL RECEVENTED THEY WOULD TRANSFE USUAR IN THE TERM TO THE TERM OF A VIEW OF A VIEW OF A                                                                                                    | chang   | nes you requested to the     | table were pet sussessful becau   | use they would greate duplicate | uslues in the index, primary key, or relat  |
| nge the data in the field or fields that contain duplicate data, remove the index, or redefine the index to permit duplicate entries an                                                                                                    | i unanu | ne data in the field or fiel | ds that contain duplicate data, n | emove the index, or redefine th | he index to permit duplicate entries and tr |
|                                                                                                    | inge th |                              |                                   | 1                               |                                             |
|                                                                                                    | inge th |                              | ( OK )                            | Hala                            |                                             |

insertion of a second part with key value P3 violates an integrity constraint (a key constraint in this case) and the insertion via the form is signaled as an error.

COP 4710: Database Systems (Day 16)

# Creating a Form in Design View

In the Design view, a form includes three sections and a number of different controls. The three sections are:

- 1. A Form Header at the beginning of the first page of the form, usually used for titles.
- 2. A Form Footer at the end of the last page of the form, used for user tips or other miscellaneous information.
- 3. A Detail section, where each record's data is displayed.

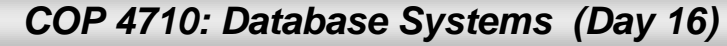

# Creating a Form in Design View (cont)

In Design view, there are many controls that can be used:

a. Text box

b. List box

c. Check box

d. Option button

e. Command button

f. Combo box

g. etc.

The initial screen for the Design view of a form is shown on the next slide.

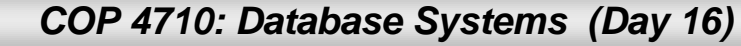

## Creating a Form in Design View (cont)

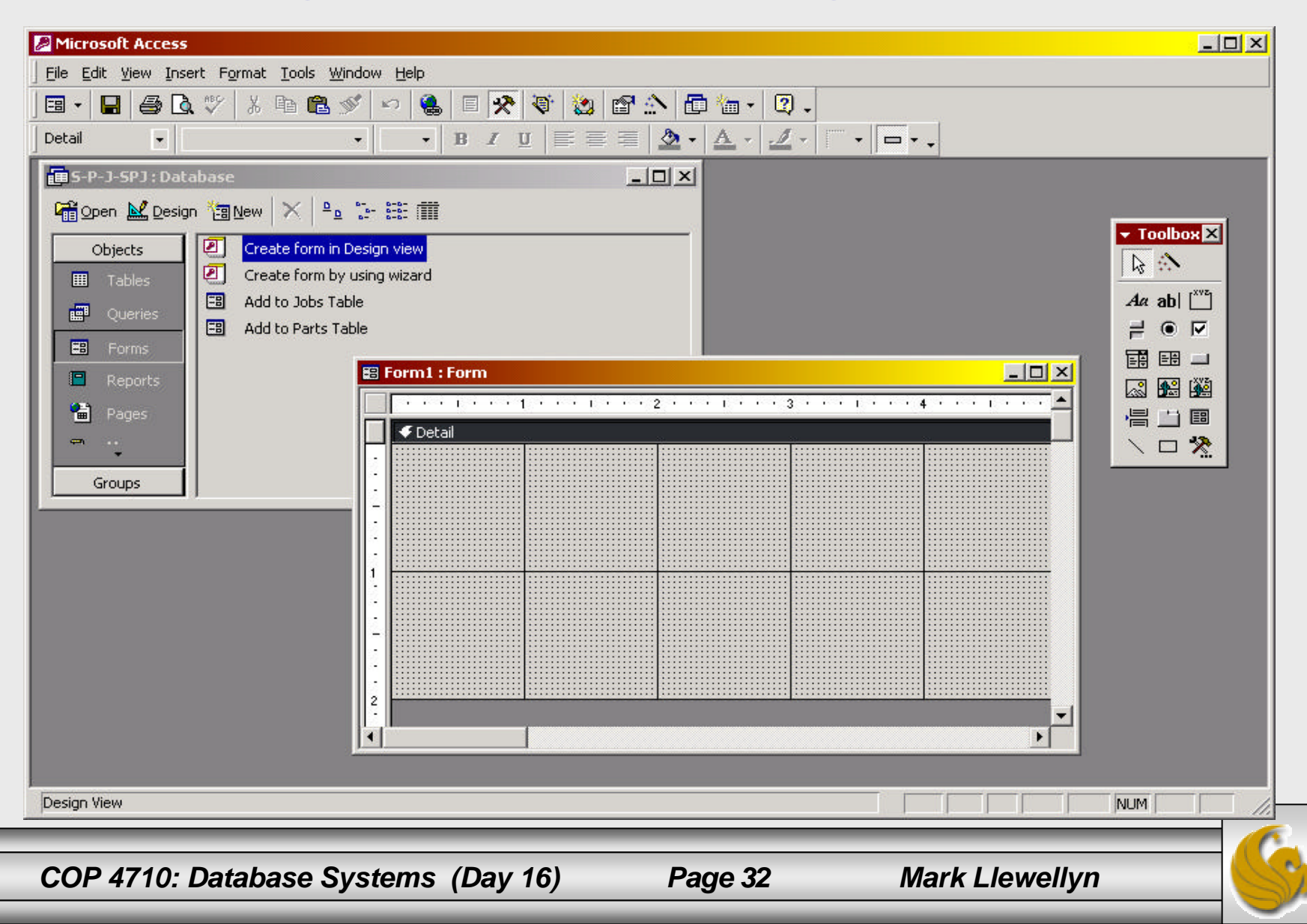

## Creating a Form in Design View (cont)

- The capabilities of the Design view are extensive when it comes to Forms. All I'll do here is show one simple example of modifying a form created via the wizard by changing one of the field entry areas.
- Once you begin to use forms you'll be able to create very nice data entry areas for your databases.
- We'll start out by using the wizard to create a form for the shipments table where the user would be required to enter a number for the quantity shipped. After creating this form, we'll modify it to have a drop down list of values which the user will select the quantity being shipped. This is a way to reduce the chance of entering incorrect data into the database

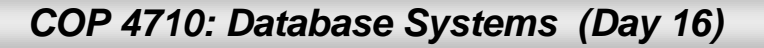

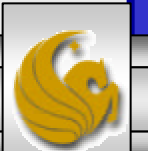

## Creating the Form via the Wizard

| 🖉 Microsoft Access                                                                     | ×       |
|----------------------------------------------------------------------------------------|---------|
| Eile Edit View Insert Format Records Tools Window Help                                 |         |
| jk⊈ • 🖬 🖨 Q ♥ % ℡ 🛍 🚿 🕫 🤮 🛃 💱 🎦 ▽ 🚧 🕨 Ж 😭 🖬 ዀ •                                        | »»<br>• |
| $- Haettenschweiler - 11 - B I \underline{U} \equiv \equiv \equiv 2 - A - 2 - 2 - 2 =$ | »<br>•  |
| ■ S-P-J-SPJ : Database                                                                 |         |
| 🖓 🗄 Add to Shipments 📃 🗆 🗙                                                             |         |
| pnum jnum                                                                              |         |
|                                                                                        |         |
|                                                                                        |         |
|                                                                                        |         |
|                                                                                        |         |
| Pages                                                                                  |         |
|                                                                                        |         |
| Groups                                                                                 |         |
|                                                                                        |         |
| Earm View                                                                              |         |

The basic form for adding to the Shipments table as created by the Form Wizard. Notice that the quantity field requires the user to enter a value.

COP 4710: Database Systems (Day 16)

#### Page 34

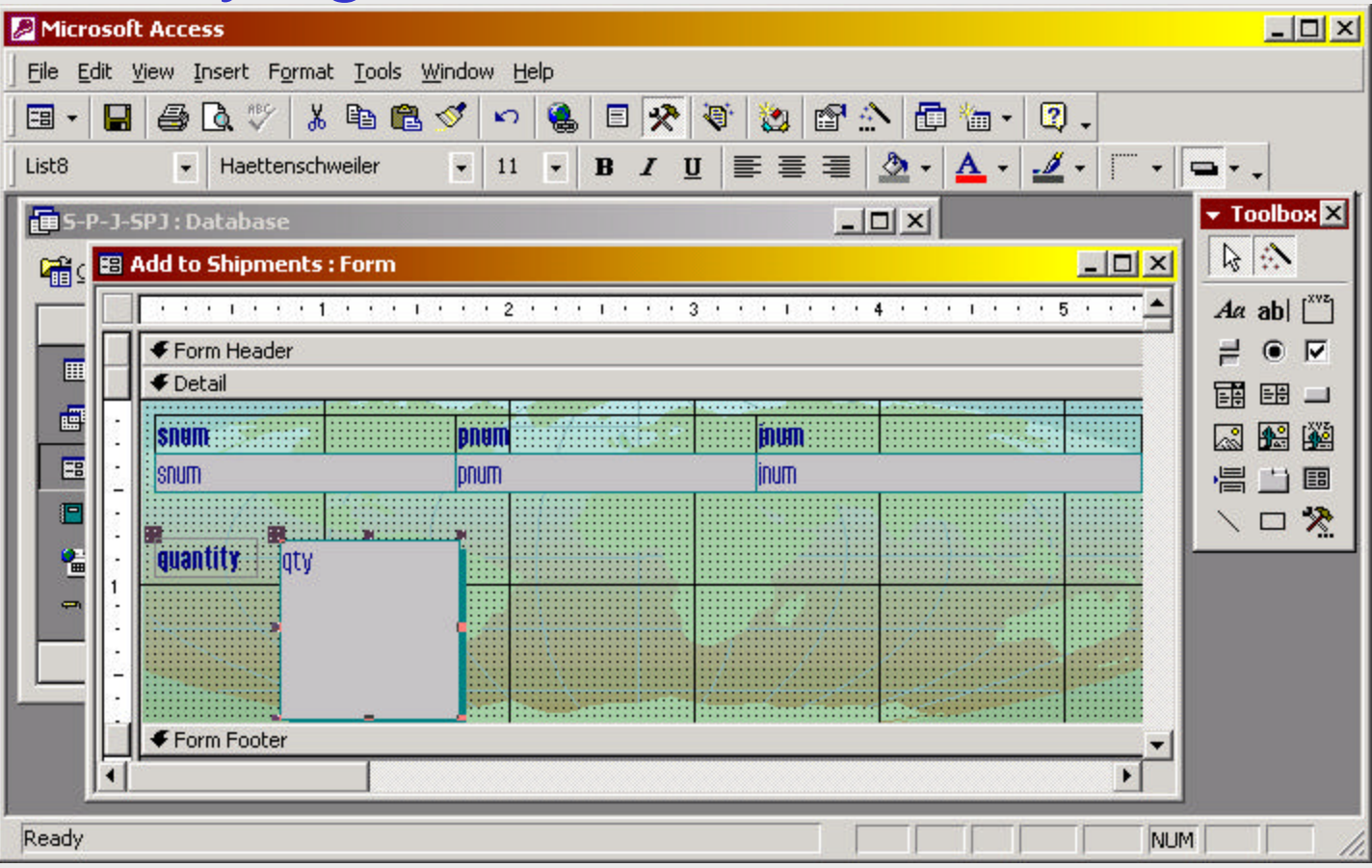

To modify a form created via a wizard, enter the Design view from that form. In this case we activate the Add to Shipments form and modified the quantity field to add a drop down list of values for the quantity.

COP 4710: Database Systems (Day 16)

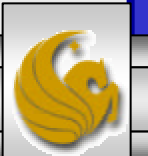

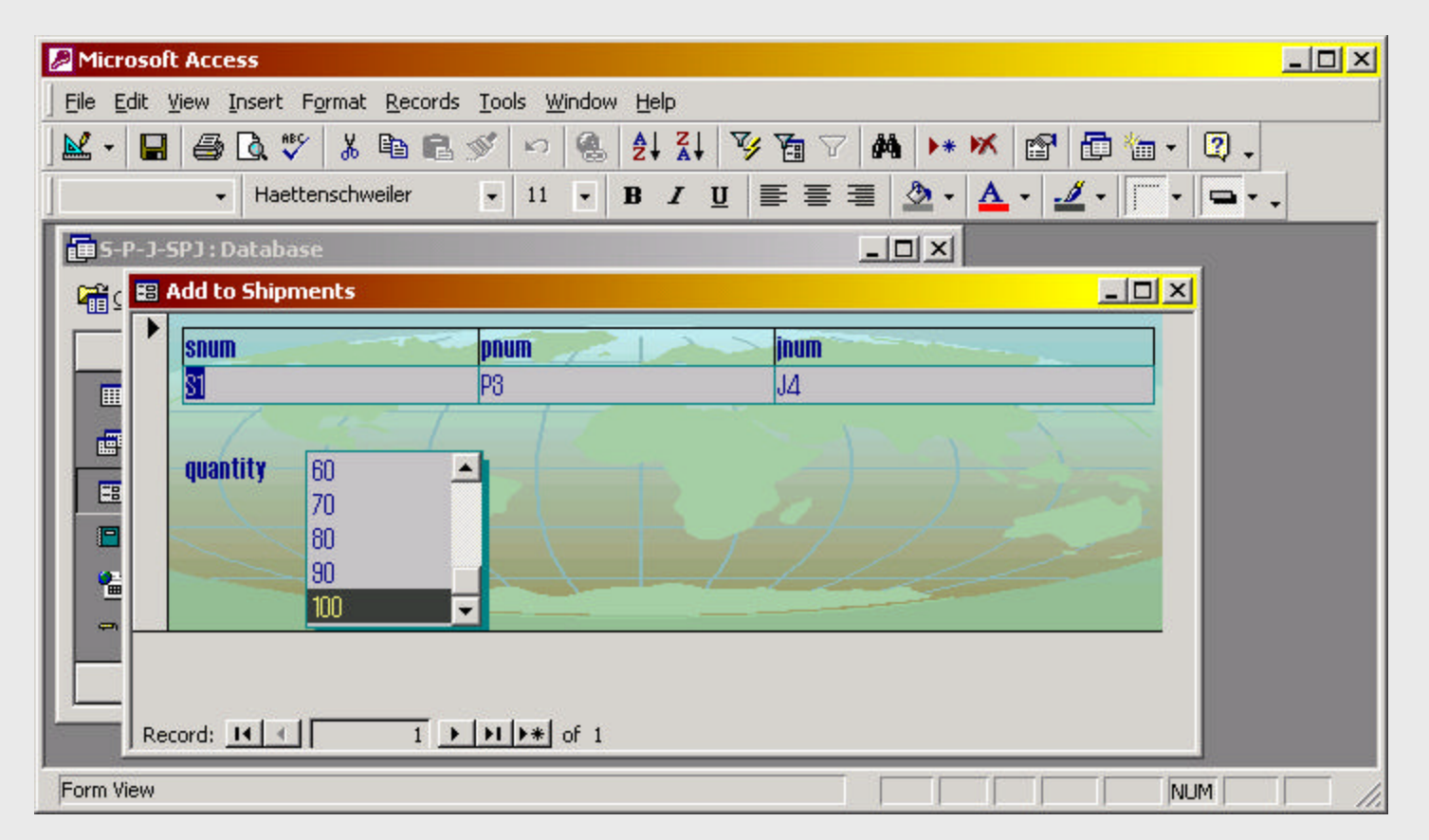

Once we return to the Datasheet view (rather than the Design view) we see, since there is already a tuple in this relation that the value of quantity which was previously entered for this tuple is highlighted in the drop down list.

COP 4710: Database Systems (Day 16)

#### Page 36

| Microsoft Access                                         |
|----------------------------------------------------------|
| Eile Edit View Insert Format Records Tools Window Help   |
| M → 🖬 🖨 Q, 🖤 % 🖻 🖻 🚿 🗠 🛞 🛃 X↓ 🍞 酒 ▽ 🚧 🕨 🗺 🛅 🛅 · 🕄 .      |
| - Haettenschweiler - 11 - B I U ≣ ≣ ≣ 2 - A - 2 - 11 - □ |
| ■ 5-P-J-SPJ: Database                                    |
| 🖓 🔠 Add to Shipments                                     |
|                                                          |
| S1 P5 J2                                                 |
|                                                          |
| quantity 60                                              |
|                                                          |
|                                                          |
|                                                          |
|                                                          |
|                                                          |
| Record: 14 4 2 >>1 >* of 2                               |
| Form View                                                |

If we now add a new tuple, the drop down list will allow us to select one of the values in the list for the new tuple.

COP 4710: Database Systems (Day 16)

Page 37

| Microsoft Access                                   |                                                               |                        |               |
|----------------------------------------------------|---------------------------------------------------------------|------------------------|---------------|
| <u>Eile E</u> dit <u>V</u> iew <u>I</u> nsert Form | mat <u>R</u> ecords <u>T</u> ools <u>W</u> indow <u>H</u> elp | 1                      |               |
| 🔟 🖌 🔚 🖨 🗟 🖤                                        | አ 🖻 🖻 🚿 🗠 🙆 🛃                                                 | 👬 🏹 🎦 🖓 🚧 🕨 🕅          | i 🖻 🗗 🔚 🛛 🕄 🗸 |
| 🛛 snum 👻 Arial                                     | <ul> <li>▼ 10</li> <li>▼ B I</li> </ul>                       | <u>u</u> 🕭 • 📥 • 🛃 • 🗄 |               |
| 5-P-J-SPJ : Database                               |                                                               |                        |               |
| 😭 🕄 🕄 Add to Shipmen                               | ts                                                            |                        |               |
| snur                                               | n pnum                                                        | jnum                   | quantity      |
| ▶ 51                                               | P3                                                            | J4                     | 100           |
| S1                                                 | P5                                                            | J2                     | 70            |
|                                                    |                                                               |                        |               |
|                                                    |                                                               |                        |               |
|                                                    |                                                               |                        |               |
|                                                    |                                                               |                        |               |
|                                                    |                                                               |                        |               |
| ça i                                               |                                                               |                        |               |
|                                                    |                                                               |                        |               |
|                                                    |                                                               |                        |               |
| Record: II I                                       | 1 ▶ ▶ ▶ ♦ ♦ of 2                                              | 4                      |               |
| Datasheet View                                     |                                                               |                        |               |

If we switch to the datasheet view, we can see that our new tuple was properly entered into the relation. Note, whether or not this is the case is one of the options you must select when creating the drop down list.

COP 4710: Database Systems (Day 16)

# **Creating Reports**

- There are three ways to create reports:
  - 1. In Design view, where you can design a report completely from scratch.
  - 2. With the Report Wizard, which lets you customize a report.
  - 3. By choosing one of two AutoReports, which automatically include all of the fields in the table or query you select.
- There are two wizards that will create a specialized report:
  - 1. The Chart Wizard, which walks you through the steps to create a chart.
  - 2. The Label Wizard, which creates mailing and other labels.

| File Edit View Insert Tools Window Help      S-P-J-SPJ: Database       Preview       Objects       Create report in Design view       Objects       Create report by using wizard       Pages                                                                                                    |
|----------------------------------------------------------------------------------------------------|
| Image: Image: Imag |
| S-P-J-SPJ: Database   Preview   Design   New   Pages     Objects   Create report in Design view   Create report by using wizard                                                                                                    |
| S-P-J-SPJ: Database                                                                                                    |
|                                                                                                    |
| Objects       Image: Create report in Design view         Image: Tables       Image: Create report by using wizard         Image: Queries       Image: Create report by using wizard         Image: Forms       Image: Create report by using wizard         Image: Reports       Image: Create report by using wizard         Image: Reports       Image: Create report by using wizard                                                                                                    |
| Image: Tables   Image: Queries   Image: Forms   Image: Reports   Image: Pages                                                                                                    |
| Queries  Forms  Reports  Pages                                                                                                    |
| Forms       Reports       Pages                                                                                                    |
| Reports       Pages                                                                                                    |
| Pages                                                                                                    |
|                                                                                                    |
| Z Macros                                                                                                    |
| 🖏 Modules                                                                                                    |
| Groups                                                                                                    |
| Favorites                                                                                                    |
|                                                                                                    |
|                                                                                                    |
|                                                                                                    |
| Ready NUM NUM                                                                                                    |

COP 4710: Database Systems (Day 16)

| Report Wizard             |                                                                                               |
|---------------------------|-----------------------------------------------------------------------------------------------|
|                           | Which fields do you want on your report?<br>You can choose from more than one table or query. |
| Tables/Queries            | ſ                                                                                             |
| <u>A</u> vailable Fields: | Selected Fields:                                                                              |
| Ca                        | ncel < <u>B</u> ack <u>N</u> ext > <u>F</u> inish                                             |

Here, we create a report on the parts table which contains every attribute.

| vels?                               | i any grouping     | pnum, name, col | lor, weight, city |        |
|-------------------------------------|--------------------|-----------------|-------------------|--------|
| num<br>ame<br>olor<br>veight<br>ity | ><br><<br>Priority |                 |                   |        |
| Grauning Ophions                    |                    | A Back          | Nevt >            | Einish |

The next screen that appears allows you to set groupings within the report. Here, we not selected any groupings.

6

COP 4710: Database Systems (Day 16)

Page 41

| o you want to add<br>vels?      | l any grouping     | name            |                |        |
|---------------------------------|--------------------|-----------------|----------------|--------|
| pnum<br>color<br>weight<br>city | ><br><<br>Priority | pnum, color, we | sight, city    |        |
| Grouping Options                | Cance              |                 | <u>N</u> ext > | Einish |

Here, we've selected a grouping based on the name of the part.

#### Report Wizard

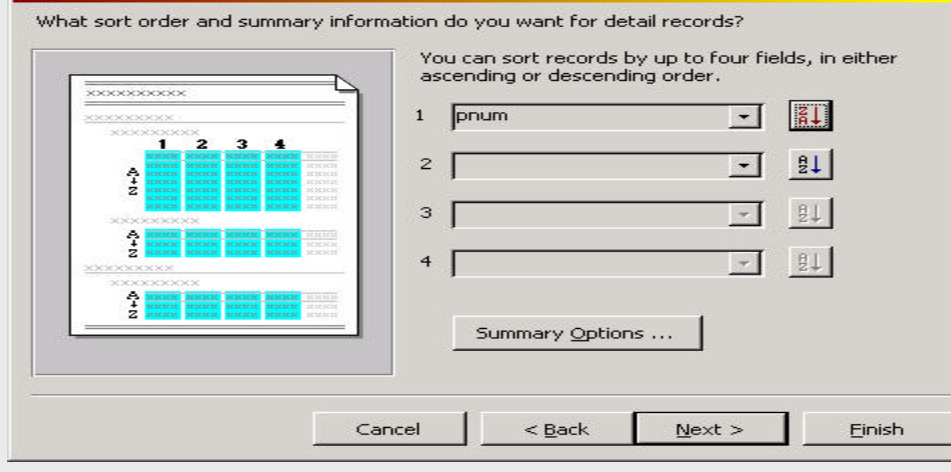

We've selected a sorting based on part number within each part name grouping.

COP 4710: Database Systems (Day 16)

Page 42

| 20000000                                                                                                    | C Stepped C Portrait                                                      |
|----------------------------------------------------------------------------------------------------|---------------------------------------------------------------------------|
| XXXX XXXX<br>XXXXX XXXX<br>XXXXX XXXX<br>XXXXX XXXXX XXXXX XXXXX<br>XXXXX XXXXX XXXXX XXXXX<br>XXXXX XXXXX XXXXX XXXXX<br>XXXXX XXXXX XXXXX XXXXX<br>XXXXX XXXXX XXXXX XXXXX<br>XXXXX XXXXX XXXXX XXXXX<br>XXXXX XXXXX XXXXX XXXXX | C Block<br>C Qutline 1<br>C Outline 2<br>C Align Left 1<br>C Align Left 2 |
| *****                                                                                                    | Adjust the field width so all fields f a page.                            |

The next screen allows you to set up the format of the report. Several options are available.

|                                           | <b>****</b>                                                   | Casual<br>Compact<br>Corporate<br>Formal<br>Soft Gray |  |
|-------------------------------------------|---------------------------------------------------------------|-------------------------------------------------------|--|
| Label above Detail<br>Control from Detail | *** *****<br>*** *****<br>*** *****<br>*** *****<br>*** ***** |                                                       |  |
|                                           |                                                               |                                                       |  |

Next, you define the overall style of the report. Again, several options are available.

COP 4710: Database Systems (Day 16)

Page 43

| <b>N</b> E        | Parts Report                                                        |
|-------------------|---------------------------------------------------------------------|
| 67                | That's all the information the wizard needs to create your report.  |
| $\langle \rangle$ | Do you want to preview the report or modify the report's<br>design? |
|                   | Preview the report.                                                 |
|                   | C Modify the report's design.                                       |
|                   | Display Help on working with the report?                            |

The final screen allows you to name the report and view the overall design and go back to make modifications if desired.

COP 4710: Database Systems (Day 16)

|                                |                            | 10000000000000000000000000000000000000 |                               |             | 1-1-1    |
|--------------------------------|----------------------------|----------------------------------------|-------------------------------|-------------|----------|
| crosoft Access                 | - [Parts Re                | eport]                                 |                               |             |          |
| <u>Eile E</u> dit <u>V</u> iew | <u>T</u> ools <u>W</u> ind | ow <u>H</u> elp                        |                               |             | _ 뢴 ㅗ    |
| • 🖨 🔎 🔳                        |                            | 100%                                   | 🔹 <u>C</u> lose 🗶 🛪 🛅 🔚 🗶 📿 🗸 |             |          |
|                                |                            |                                        |                               |             | <b>_</b> |
| 10                             |                            | -                                      |                               |             |          |
| - E                            | Parts                      | s R                                    | eport                         |             |          |
|                                |                            |                                        |                               |             |          |
|                                |                            |                                        | k                             |             |          |
| n                              | ame                        |                                        | bolt                          |             |          |
|                                |                            | pnum                                   | color                         | weight city |          |
|                                |                            | p9                                     | black                         | 2 Paris     |          |
|                                |                            | P1                                     | black                         | 1 Orlando   |          |
| n                              | ame                        |                                        | nut                           |             |          |
|                                |                            |                                        |                               | unight site | _        |
|                                |                            | pnum                                   | Color                         | weight chy  | _        |
|                                |                            | P5                                     | green                         | 2 Paris     |          |
| n                              | iame                       |                                        | screw                         |             |          |
|                                |                            | pnum                                   | color                         | weight city |          |
|                                |                            | P3                                     | green                         | 1 Oviedo    |          |
| n                              | ame                        |                                        | spring                        |             |          |
|                                |                            | nnum                                   | color                         | weight city | _        |
|                                |                            |                                        | color                         | 1 Orriede   | _        |
|                                |                            | F.0                                    | ieu                           | i Oviedo    |          |
|                                |                            | P6                                     | blue                          | 1 Oviedo    |          |
|                                |                            | P23                                    | green                         | 2 Frankfurt |          |
|                                |                            |                                        |                               |             |          |
|                                |                            |                                        |                               |             |          |
|                                | 1 > >                      | •                                      |                               |             |          |
| dy                             |                            |                                        |                               |             |          |

A view of our report, based on the current tuples in the parts relation.

## **Creating Queries Using A Wizard**

As with many other features of Access, there are several ways to construct queries. Typically, for simple selection based queries the query wizard is the easiest way to go.

| 🖉 Microsoft Access - [5-P-J-SPJ : Database] |
|---------------------------------------------|
| File Edit View Insert Tools Window Help     |
| D 🚅 🖬 🗇 🕵 ♥ 🕺 🖬 🖻 ダ 🗢 💁 • 🌆 • 🍇 😰 🔫 🝳 ♥     |
| 🛱 Open 🕍 Design 摘 New 🗙 🖭 📴 📰 🏢             |
| Objects Create query in Design view         |
| Tables Create query by using wizard         |
| Queries                                     |
| Forms                                       |
| Reports                                     |
| Pages                                       |
| 🔁 Macros                                    |
| 🚓 Modules                                   |
| Groups                                      |
| 😹 Favorites                                 |
| Ready NUM NUM                               |

COP 4710: Database Systems (Day 16)

Page 46

Let's construct a query, using the query wizard, that will print all of the details about green parts.

| mple Query Wizard                                                    |                                                                                              |
|----------------------------------------------------------------------|----------------------------------------------------------------------------------------------|
| Tables/Queries                                                       | Which fields do you want in your query?<br>You can choose from more than one table or query. |
| Table: Parts<br>Available Fields:<br>pnum<br>name<br>color<br>weight | Selected Fields:                                                                             |
|                                                                      | Cancel < Back Next > Einish                                                                  |

The first screens allow you to select tables and attributes that will participate in the query expression.

COP 4710: Database Systems (Day 16)

Page 47

You have the option of viewing every attribute in every record (a detailed query) or a summary query, which restricts the viewable attributes, based on your criteria.

|                                                                                                    | • Detail (shows every field of every record) |
|----------------------------------------------------------------------------------------------------|----------------------------------------------|
| 3 COC MANN MANN<br>2 DDD MANN MANN<br>3 DDD MANN MANN<br>4 AAA MANN MANN MANN<br>4 AAA MANN MANN MANN<br>3 BBB MANN MANN MANN<br>4 COC MANN MANN MANN<br>5 DDD MANN MANN MANN<br>6 DDD MANN MANN MANN | Summary Options                              |
|                                                                                                    |                                              |

In this case, we've opted for a detailed query.

COP 4710: Database Systems (Day 16)

Page 48

#### Simple Query Wizard

| 100 | What title do you want for your query?                               |     |
|-----|----------------------------------------------------------------------|-----|
|     | View Green Parts                                                     |     |
|     | That's all the information the wizard needs to create your<br>query. |     |
|     | Do you want to open the query or modify the query's desig            | jn? |
| - E | • Open the query to view information.                                |     |
|     | C Modify the query design.                                           |     |
|     | Display Help on working with the query?                              |     |
|     | Cancel < <u>B</u> ack <u>N</u> ext > <u>F</u> inish                  |     |

The final screen allows you to name your query. Its a good idea to give a very descriptive name, especially if you have a lot of similar type queries.

COP 4710: Database Systems (Day 16)

| P  | Microsoft Access  | - [View Green Pa | arts : Select Query               | /]               |           |        |
|----|-------------------|------------------|-----------------------------------|------------------|-----------|--------|
|    | Eile Edit View    | Insert Format R  | ecords <u>T</u> ools <u>W</u> ind | low <u>H</u> elp |           | _8×    |
|    | 4 • 日 🖨 🕻         | ) 🍄 🐰 🗈 🛙        | 2 🖋 🗠 🤹                           |                  | 7 4 🕨 🕅   | ☐ 2a · |
|    | pnum              | name             | color                             | weight           | city      |        |
|    | P1                | bolt             | black                             | 1                | Orlando   |        |
|    | P23               | spring           | green                             | 2                | Frankfurt |        |
|    | P3                | screw            | green                             | 1                | Oviedo    |        |
|    | P5                | nut              | green                             | 2                | Paris     |        |
|    | P6                | spring           | blue                              | 1                | Oviedo    |        |
|    | P8                | spring           | red                               | 1                | Oviedo    |        |
|    | p9                | bolt             | black                             | 2                | Paris     |        |
| *  |                   | 1                |                                   | 0                |           |        |
|    |                   |                  |                                   |                  |           |        |
|    |                   |                  |                                   |                  |           |        |
| Re | cord: 🚺 🔳         | 1 🕨 🖬            | ▶ <b>*</b> of 7                   |                  |           |        |
| u  | nique part number |                  |                                   |                  |           | м 🦳 💋  |

In Access terminology, the result of a query is called a *dynaset*. Any changes made to a dynaset are reflected back into the underlying base relations.

This screen shows the results of our query. What happened here, since we clearly have more than just the green parts in our result?

We specified that a detailed query was to be produced which listed every field in every record, and this is what we got. Now we need to go into the query and set the selection criteria.

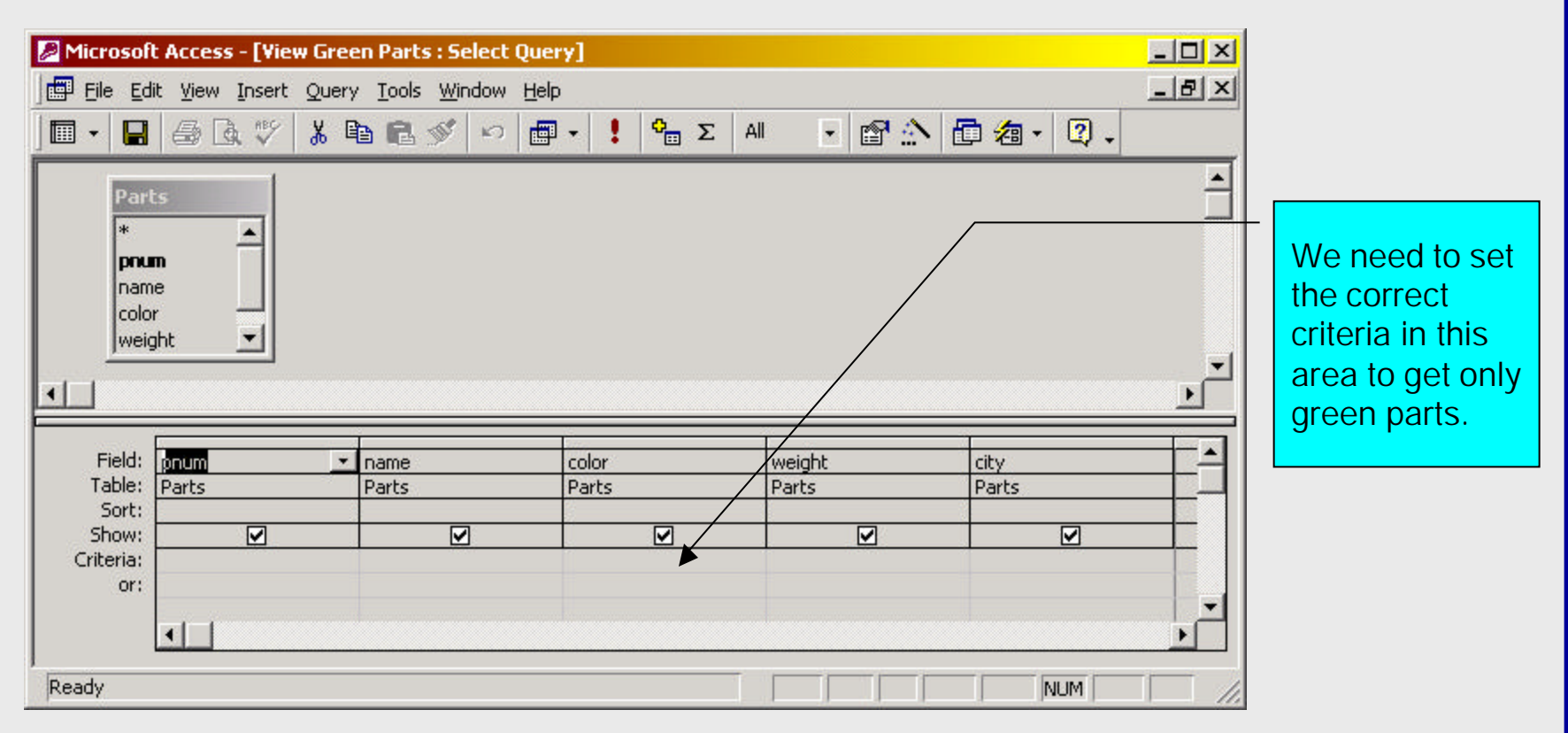

Shown above is the design view of our green parts query. To modify this query so that only green parts are selected we need to set the criteria fields properly.

COP 4710: Database Systems (Day 16)

Page 51

| Microsoft Access         j Eile Edit Yiew Insert Query Too         Image: -         Image: -         Ima | ls Window Help<br>ा€ √ ∽ □ | ι o <sub>e</sub> Σ All    |                 | <b>⁄a</b> • 2 • |                 |                      |
|----------------------------------------------------------------------------------------------------|----------------------------|---------------------------|-----------------|-----------------|-----------------|----------------------|
| View Green Parts : Sele                                                                                                    | ct Query                   |                           |                 |                 | Set the color = | criteria to<br>green |
| Field:<br>Table:<br>Sort:<br>Show:<br>Criteria:<br>or:                                                                                                    | ✓ name<br>Parts            | color<br>Parts<br>"green" | weight<br>Parts | city<br>Parts   |                 |                      |

COP 4710: Database Systems (Day 16)

Page 52

| 🖉 Micro  | osoft /     | Access                         |                                 |                                 |         |           |                   | _ 🗆 × |
|----------|-------------|--------------------------------|---------------------------------|---------------------------------|---------|-----------|-------------------|-------|
| <u> </u> | dit ⊻ie     | ew <u>I</u> nsert F <u>o</u> r | mat <u>R</u> ecords <u>T</u> oo | ols <u>W</u> indow <u>H</u> elp |         |           |                   |       |
| M -      |             | 🖨 🖪 💖                          | ä 🖻 🖻 🚿                         |                                 | V 🚡 🗸 👭 | i 🕨 🕷 📴   | 1 <b>⁄a</b> • 🛛 • |       |
|          |             |                                |                                 |                                 |         |           |                   |       |
| ſ        | <b>T</b> io | ew Green Parl                  | s : Select Query                |                                 |         |           |                   |       |
|          |             | pnum                           | name                            | color                           | weight  | city      |                   |       |
|          |             | 5                              | nut                             | green                           | 2       | Paris     |                   |       |
|          | P           | 3                              | screw                           | green                           | 1       | Oviedo    |                   |       |
|          | P           | 23                             | spring                          | green                           | 2       | Frankfurt |                   |       |
|          | *           |                                |                                 |                                 | 0       |           |                   |       |
|          |             |                                |                                 |                                 |         |           |                   |       |
|          |             |                                |                                 |                                 |         |           |                   |       |
|          | Reco        | rd: 🚺 🔳                        | 1 🕨 州                           | ▶ <b>*</b> of 3                 |         |           |                   |       |
| l r      |             |                                |                                 |                                 |         |           |                   |       |
| unique p | part nu     | umber                          |                                 |                                 |         |           | NUM               |       |

With the criteria properly set, the query now produces a list of parts in which every part that appears has a color of green. Notice that the tuples in the dynaset appear in reverse order in which they appear in the base table.

COP 4710: Database Systems (Day 16)

| 🔎 Micro     | soft Access                  |                                    |                   |             |           |          | ×   |
|-------------|------------------------------|------------------------------------|-------------------|-------------|-----------|----------|-----|
| <u>File</u> | lit <u>V</u> iew <u>I</u> ns | ert Query <u>T</u> ools <u>W</u> i | ndow <u>H</u> elp |             |           |          |     |
| - 1         |                              | .  🕺 🖪 🖪                           | 🖋 🗠 🖶 •           | 🗜 😋 Σ 🛛 All | 🖸 🖻 🏠 🛅 🐔 | · 2 .    |     |
| 1           |                              |                                    |                   |             |           |          | -   |
|             | -                            | en Dauba - Calact Du               |                   |             | 1 1 1     |          |     |
|             | e view Gre                   | en Parts : Select Qu               | ery               |             |           |          |     |
|             | Parl                         | ts                                 |                   |             |           | <u> </u> |     |
|             | *                            | <b>_</b>                           |                   |             |           |          |     |
|             | pnu                          | m []                               |                   |             |           |          |     |
|             | nam                          | e 📗                                |                   |             |           |          |     |
|             | colo                         |                                    |                   |             |           |          |     |
|             | Twei                         |                                    |                   |             |           | -        |     |
|             | •                            |                                    |                   |             |           | •        |     |
| i i         |                              |                                    | F                 |             |           |          |     |
|             | Field:                       | pnum                               | name              | color       | weight    | city     |     |
|             | Table:                       | Parts                              | Parts             | Parts       | Parts     | Parts    |     |
|             | Sort:                        |                                    |                   |             |           |          |     |
|             | Criteria:                    |                                    |                   | "greep"     | <b>⊻</b>  |          |     |
|             | or:                          |                                    |                   | groom       |           | -        |     |
|             |                              | •                                  |                   |             |           | •        | -1  |
|             |                              |                                    |                   |             |           |          |     |
| Ready       |                              |                                    |                   |             |           |          | 11. |

We can change the order in which the tuples appear in the dynaset by specifying fields on which to sort the tuples, as we've done above by modifying the query via the Design view.

| 🖉 Micros  | oft Access                               |                                  |                                 |         |           |       |      |
|-----------|------------------------------------------|----------------------------------|---------------------------------|---------|-----------|-------|------|
| <u> </u>  | t <u>V</u> iew <u>I</u> nsert F <u>o</u> | rmat <u>R</u> ecords <u>T</u> oo | ols <u>W</u> indow <u>H</u> elp |         |           |       |      |
| 🛛 🗠 🗕 🛛   | 🖬 🖨 🖪 🖤                                  | አ 🖻 🖻 🚿                          | 🗠 🍓 🛃 🕌                         | V 🔁 🗸 🚧 | 🕨 🕨 👘 🚈   | - 🛛 - |      |
| 1         |                                          |                                  |                                 |         |           |       | -    |
|           | 📲 View Green Pa                          | rts : Select Query               |                                 |         | 1_1 1     |       |      |
|           | pnum                                     | name                             | color                           | weight  | city      |       |      |
|           | ▶ 223                                    | spring                           | green                           | 2       | Frankfurt |       |      |
|           | P3                                       | screw                            | green                           | 1       | Oviedo    |       |      |
|           | P5                                       | nut                              | green                           | 2       | Paris     |       |      |
|           | *                                        |                                  |                                 | 0       |           |       |      |
|           |                                          |                                  |                                 |         |           |       |      |
|           |                                          |                                  |                                 |         |           |       |      |
|           |                                          |                                  |                                 |         |           |       |      |
|           |                                          |                                  |                                 |         |           |       |      |
|           |                                          |                                  |                                 |         |           |       |      |
|           |                                          |                                  |                                 |         |           |       |      |
|           |                                          |                                  |                                 |         |           |       |      |
|           |                                          |                                  |                                 |         |           |       |      |
|           |                                          |                                  |                                 |         |           |       |      |
|           | Record: I                                | 1 + +                            | <b>▶</b> *  of 3                |         |           |       |      |
| unique pa | art number                               |                                  |                                 |         |           | NUM   | - // |

With the criteria properly set, the query now produces a list of parts in which every part that appears has a color of green. Notice that the tuples in the dynaset appear in reverse order in which they appear in the base table.

COP 4710: Database Systems (Day 16)

#### Updating a Base Relation Through a Dynaset

| Micros           | soft Access              |                                   |                                 |         |           |       | _ 🗆 × |
|------------------|--------------------------|-----------------------------------|---------------------------------|---------|-----------|-------|-------|
| <u>Eile E</u> di | it <u>V</u> iew Insert F | ormat <u>R</u> ecords <u>T</u> oo | ols <u>W</u> indow <u>H</u> elp |         | 10        |       |       |
| 🛃 -              | 🖬 🖨 🖪 🖤                  | 👗 🖻 🛍 🚿                           | 🗠 🤹 🛃 🖓                         | 🍹 🚡 🗸 🗖 | 🕨 🗰 👘 🚈   | • 🛛 • |       |
|                  |                          |                                   |                                 |         |           |       |       |
| 5                | 🚟 View Green Pa          | rts : Select Ouerv                |                                 |         |           |       |       |
| Ē                | pnum                     | name                              | color                           | weight  | city      |       |       |
|                  | ▶ <u>223</u>             | spring                            | green                           | 2       | Frankfurt |       |       |
|                  | P3                       | screw                             | green                           | 1       | Oviedo    |       |       |
|                  | P5                       | nut                               | green                           | 2       | Paris     |       |       |
|                  | *                        |                                   |                                 | 0       |           |       |       |
|                  |                          |                                   |                                 |         |           |       |       |
|                  |                          |                                   |                                 |         |           |       |       |
|                  |                          |                                   |                                 |         |           |       |       |
|                  |                          |                                   |                                 |         |           |       |       |
|                  |                          |                                   |                                 |         |           |       |       |
|                  |                          |                                   |                                 |         |           |       |       |
|                  |                          |                                   |                                 |         |           |       |       |
|                  |                          |                                   |                                 |         |           |       |       |
|                  |                          |                                   |                                 |         |           |       |       |
| -                | Record: I4   4   [       | 1 + +                             | <b>▶</b> *  of 3                |         |           |       | -     |
| unique p         | art number               |                                   |                                 |         |           | NUM   |       |

Notice that the weight of part number P5 in the dynaset above has a value of 2. If we modify this value to 52 in the dynaset, this modification will be passed through to the base relation Parts.

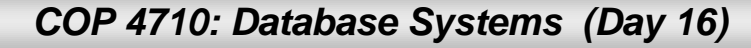

#### Updating a Base Relation Through a Dynaset (cont.)

| 🥭 Micro         | osoft Access                               |                                   |                                 |         |           |       |          |             |
|-----------------|--------------------------------------------|-----------------------------------|---------------------------------|---------|-----------|-------|----------|-------------|
| <u>File E</u> d | dit <u>V</u> iew <u>I</u> nsert F <u>o</u> | yrmat <u>R</u> ecords <u>T</u> oo | ols <u>W</u> indow <u>H</u> elp |         |           |       |          |             |
| • 🔛             | 🖬 🏼 🖧 🖤                                    | X 🖻 🖻 🚿                           | 🗠 🧶 🛃 🕌                         | V 🔁 🗸 🚧 | 🕨 🕨 🕅 🚈   | • 2 • |          |             |
| 6               |                                            |                                   |                                 |         |           |       | <b>_</b> |             |
|                 | pnum                                       | name                              | color                           | weight  | city      |       | 9        |             |
|                 | P3                                         | screw                             | green                           | 1       | Oviedo    |       |          |             |
|                 | P23                                        | spring                            | green                           | 2       | Frankfurt |       |          | change hore |
|                 | ./ P5                                      | nut                               | green                           | 52      | Furis     |       |          | changehere  |
|                 | *                                          |                                   |                                 | 0       |           |       |          |             |
|                 |                                            |                                   |                                 |         |           |       |          |             |
|                 | Record: 🚺 🖌                                | 3 🕨 树                             | ▶ <b>*</b> of 3                 |         |           |       |          |             |
| weight i        | in pounds                                  |                                   |                                 |         |           |       |          |             |

|   | Dautas Tabla  |        |       |        |           |  |   |              |
|---|---------------|--------|-------|--------|-----------|--|---|--------------|
|   | parts : Table | name   | color | weight | city      |  |   |              |
|   | 1 P1          | bolt   | black | 1      | Orlando   |  |   | rofloctod bo |
|   | + P23         | spring | green | 2      | Frankfurt |  |   | renected he  |
|   | + P3          | screw  | green | 1      | Oviedo    |  |   |              |
|   | + P5          | nut    | green | 52     | Paris     |  |   |              |
| • | ± P6          | spring | blue  | 1      | Oviedo    |  |   |              |
|   | + P8          | spring | red   | s1     | Oviedo    |  |   |              |
|   | . <b>1</b> ₽9 | bolt   | black | 2      | Paris     |  |   |              |
| * |               |        |       | 0      |           |  |   |              |
|   |               |        |       |        |           |  |   |              |
| * |               |        |       | 0      |           |  | - |              |

## **Queries Involving More Than One Table**

- Simple selection queries involve only a single table. What about queries that involve more than one table? These too are easy to construct using the Query wizard.
- In this next example, we'll construct a query that will list the details of every shipment involving a green part. To do this we need to:
  - 1. Add the tables involved to the query.
  - 2. If referential integrity is "on" between these tables, then the effect of a natural join will occur on common attributes and we can simply specify the selection criteria. If referential integrity is "off" then we'll need to specify the join attributes as well.

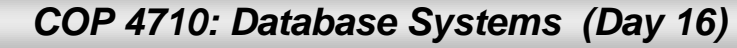

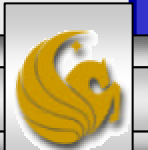

#### Queries Involving More Than One Table (cont.)

| Microsoft Access                                                                                      |                                                                                                    |
|----------------------------------------------------------------------------------------------------|----------------------------------------------------------------------------------------------------|
| Eile Edit View Insert Query Tools Window Help                                                         |                                                                                                    |
|                                                                                                    | Referential integrity via the attribute<br>pnum allows for the effects of a<br>natural join on the <i>pnum</i> attribute                                                                                                    |
| Coper Shipments of Green Parts : Select Query                                                         | natural join on the phain attribute.                                                                                                    |
| Ob:     Parts       Image: Color weight     1                                                         | The selection criteria.                                                                                                    |
| Table:     Field:     Image: Color     Image: Point Simple       Table:     Parts     Parts     Shipr | n jnum qty American grants Shipments Shipments Shipments Shipments Shipments Shipments American Shipments American Shipments Am |
| Grc Criteria:<br>or:                                                                                  |                                                                                                    |
|                                                                                                    |                                                                                                    |
| Ready                                                                                                 |                                                                                                    |

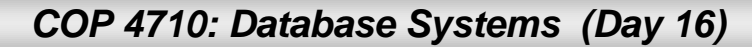

#### Queries Involving More Than One Table (cont.)

| Microsoft Access   |                                               |                                         |         |         |      |
|--------------------|-----------------------------------------------|-----------------------------------------|---------|---------|------|
| <u> </u>           | F <u>o</u> rmat <u>R</u> ecords <u>T</u> ools | <u>W</u> indow <u>H</u> elp             |         |         |      |
| 🛛 🗠 🕶 🖬 🖌 🖤        | ዮ 👗 🖻 🖻 🚿 🖌                                   | 🖉 🔮 🛃 🖓 `                               | 🔁 🖓 🚧 🕨 | K 💼 л 🕻 | 2) . |
|                    |                                               |                                         |         |         |      |
|                    |                                               |                                         |         |         |      |
| 💼 S-P-J-SPJ : Dal  | tabase                                        |                                         | _0      | ×       |      |
| Oper Ship          | ments of Green Parts ::                       | Select Query                            |         |         |      |
|                    | color pnu                                     | n snum                                  | jnum    | qty     |      |
| ▶ gree             | en P5                                         | S1                                      | J2      | 70      |      |
| gree gree          | en P3                                         | S1                                      | J4      | 100     |      |
|                    |                                               |                                         |         |         |      |
| EB F               |                                               |                                         |         |         |      |
| 🖻 F                |                                               |                                         |         |         |      |
|                    |                                               |                                         |         |         |      |
| Record:            |                                               | ▶ • • • • • • • • • • • • • • • • • • • |         |         |      |
| primary part color |                                               |                                         |         |         |      |

The results of our query to determine the details of shipments involving green parts.

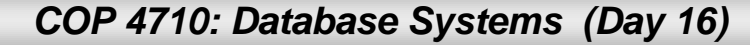

## **Advanced Query Design**

- The query wizard is easy to use for simple queries and if you do not know SQL.
- We are going to be covering the basics of SQL shortly. Within Access you can also enter your queries in SQL or view the SQL code which underlies a query designed using the wizard. (Its usually easier to edit the query via SQL than it is through the wizard.)
- Although you may not be familiar with SQL yet, the next few slides show you how to work with SQL in Access.

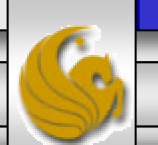

### Advanced Query Design (cont.)

- To access the SQL view of a query, from the query Design view select the view drop down menu and select SQL view. [Note, in my screen shots I've already got an SQL icon on the tool bar – this is not the default however.]
- Shown below is the SQL version of our list green parts query.

| Microsoft Access                                                                                                    |          |
|----------------------------------------------------------------------------------------------------|----------|
| Eile Edit View Insert Query Tools Window Help                                                                                                    |          |
| ] 🖩 • 📮 🚑 🖏 🚏 Å 🖻 🖻 💅 🕫 📾 • 🚦 🐂 Σ 📄 • 🚺 😭 ☆ 🗗 ⁄₫ • 📿                                                                                              | -        |
|                                                                                                    | <b>_</b> |
| 📰 View Green Parts : Select Query                                                                                                    |          |
| E SELECT Parts.pnum, Parts.name, Parts.color, Parts.weight, Parts.city<br>FROM Parts<br>WHERE (((Parts.color)="green"))<br>ORDER BY Parts.weight; |          |
|                                                                                                    |          |
| Keanà NN                                                                                                    | M     // |

COP 4710: Database Systems (Day 16)

## Advanced Query Design (cont.)

| Microsoft Access                                                                                                    | _ 🗆 🗵 |
|----------------------------------------------------------------------------------------------------|-------|
| Eile Edit View Insert Query Tools Window Help                                                                                                    |       |
| ] ▥ ▾ 🖬 🗇 ថ 🛠 🖇 🛍 🔊 🕫 🗰 ▾ 🚦 🐂 Σ 💽 ▾ 🐼 😭 🏠 💼                                                                                                    | ⁄a• * |
|                                                                                                    |       |
| View Green Parts : Select Ouerv                                                                                                    |       |
| ■ S-P-J-SPJ: Database                                                                                                    |       |
| 🖓 Oper 📰 Shipments of Green Parts : Select Query                                                                                                    | ×     |
| Ob:       SELECT Parts.color, Parts.pnum, Shipments.snum, Shipments.inum, Shipments.qty         FROM Parts INNER JOIN Shipments ON Parts.pnum = Shipments.pnum         WHERE (((Parts.color)="green")); |       |
| Ready                                                                                                    |       |

SQL version of our list shipments of green parts query. Notice the join operation that occurs on part number across the two relations involved in the query.

## Creating An AutoReport

- An AutoReport is a fast way to generate a report which can be based on either a base table or the results of a query.
- Using the previous example query of finding all the shipments of green parts. Let's suppose that we want to see a report of these shipments based on the quantity being shipped.
- From the Reports menu, select New report then follow the steps as prompted.

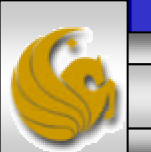

## Creating an AutoReport (cont.)

| This wizard automatically creates a columnar report.            | Design View<br>Report Wizard<br>AutoReport: Columnar<br>AutoReport: Tabular<br>Chart Wizard<br>Label Wizard |
|-----------------------------------------------------------------|----------------------------------------------------------------------------------------------------|
| Thoose the table or query wher<br>the object's data comes from: | e Shipments of Green Parts                                                                                  |

You have two options for an AutoReport, either columnar or tabular formats. Once this is selected, then identify the table or query on which the report is to be based.

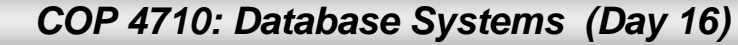

## Creating an AutoReport (cont.)

|            | Parte          | 1           |                            |                      |                        |
|------------|----------------|-------------|----------------------------|----------------------|------------------------|
|            | Faits          |             |                            |                      |                        |
|            | color          | pnum        | snum                       | jnum                 | qty                    |
|            | green          | P23         |                            |                      |                        |
|            |                | 44<br>69 80 | S4                         | J4                   | 90                     |
|            |                | P3          |                            |                      |                        |
|            | green          |             |                            |                      |                        |
|            | green          |             | S1                         | J4                   | 100                    |
|            | green<br>green | P5          | S1                         | J4                   | 100                    |
|            | green<br>green | P5          | S1<br>S9                   | J4<br>J9             | 100                    |
|            | green<br>green | P5          | S1<br><br>S9<br>S9         | J4<br>J9<br>J2       | 100<br>100<br>70       |
|            | green<br>green | P5          | S1<br>S9<br>S9<br>S1<br>S1 | J4<br>J9<br>J2<br>J2 | 100<br>100<br>70<br>70 |
| ge: 14 4 [ | green<br>green | P5          | S1<br>S9<br>S9<br>S9<br>S1 | J4<br>J9<br>J2<br>J2 | 100<br>100<br>70<br>70 |

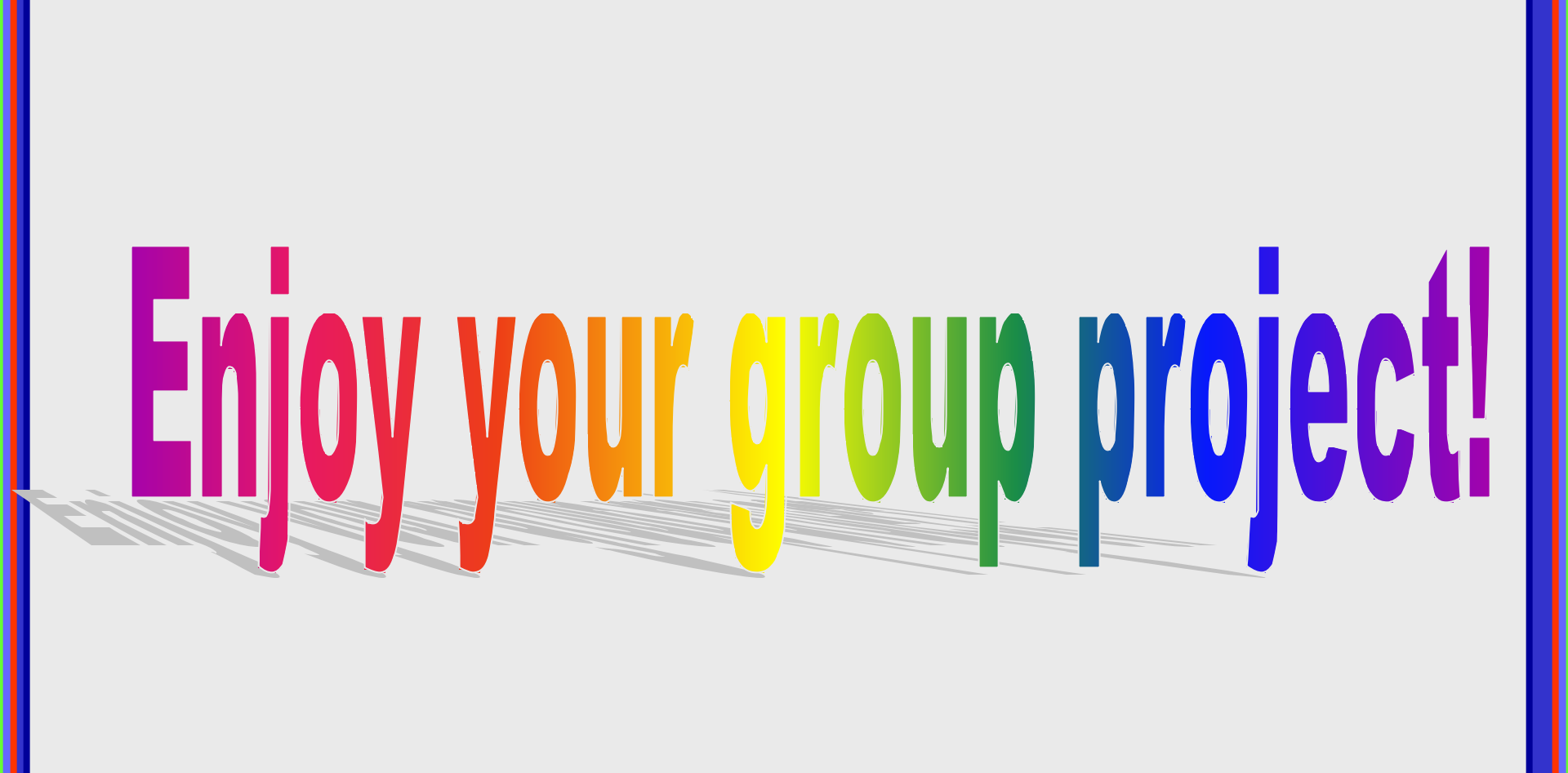

COP 4710: Database Systems (Day 16)

Page 67